1

2

3

ØX

3

9

\_ □

4

# Digital colour entrance panel with addresses list

# 322011

# Description

D45 System entrance panel with colour camera and backlighted alphanumeric keyboard equipped with pushbutton to direct calls to the porter switchboard. Possibility to send an alarm message to the switchboard when opening over two minutes of the associated lock or when trying to remove the device. Setup parameters via device keyboard. Configuration by device menu and keyboard or through the dedicated software (supplied with the product). Residents can be called in 3 different ways :

- searching the name of the resident in the addresses list by using up & down arrow keys - entering the resident surname by using the alphanumerical keyboard (same way as for the mobile phone)

- direct call by typing the resident corresponding numerical code (you must know the resident code).

Flush mounting installation with dedicated box - supplied with the product.

#### **Technical data**

| Power supply:                         | 30 Vdc                           |
|---------------------------------------|----------------------------------|
| Stand by absorption:                  | $\leq$ 25 mA @ 30 V              |
| Max operating absorption:             | $\leq$ 245 mA@30 V               |
| Camera sensor:                        | 1/3″                             |
| Lens:                                 | F3.6 mm                          |
| Camera diagonal view angle:           | 85°                              |
| Camera distance up to clear picture:  | 16.4 cm                          |
| Camera resolution:                    | 540 TV Lines (horizontal)        |
| Camera minimum lux level visibility:  | 0.01 lux (compensation lamp OFF) |
|                                       | 0 lux (compensation lamp ON)     |
| Operating temperature:                | (-25) − (+55) °C                 |
| Protection index:                     | IP54                             |
| Protection against mechanical impact: | IK07                             |

#### **Dimensional data**

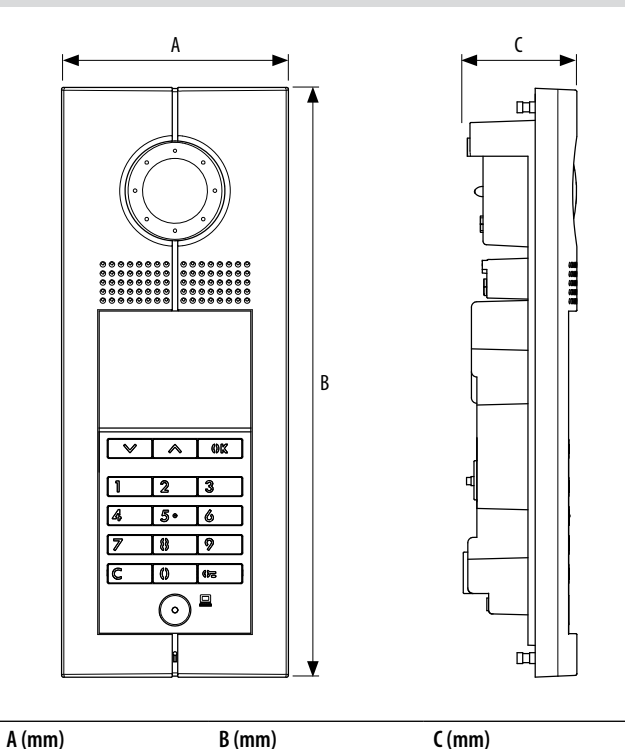

Front view

12

11

10

9

8

7

6

5

1

A

7

C

2

5. 6

8

()

0

- 1. Compensation Lamp
- 2. Send call to the selected resident key
- 3. Door lock release key
- 4. External light sensor
- 5. Microphone
- 6. Direct call to the management center pushbutton
- 7. Delete & Return key
- 8. Alphanumerical pushbuttons
- 9. Navigation / search for the resident keys
- 10. Backlighted LCD display
- 11. Loudspeaker
- 12. Adjustable colour camera

# **Related items**

322012 Targa module 346250 Door lock relay

325

125

44,5

# Digital colour entrance panel with addresses list

#### Rear view

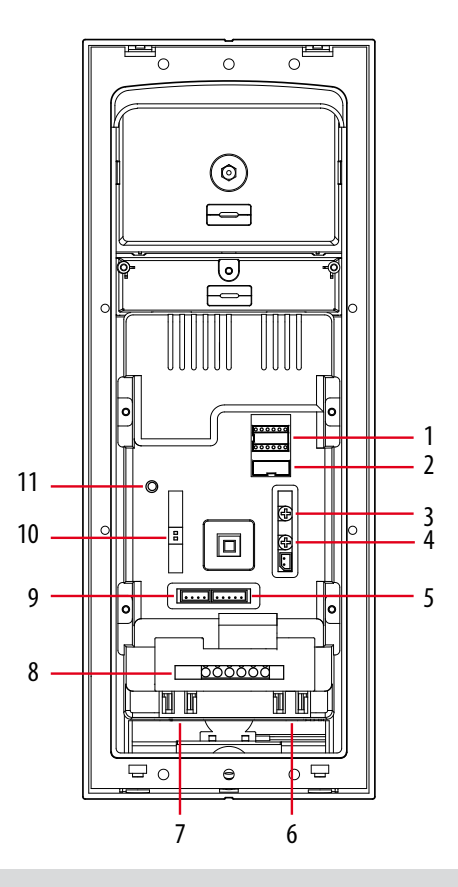

# Legend

- 1. NN RRRR: configurators housing
- 2. ISP: entrance panel software upgrade connector
- 3. SPK: loudspeaker volume adjust
- 4. MIC: microphone volume adjust
- 5. VIDEO-IN/GND/NC/+12V/LED : entrance panel camera and compensation Lamp connector
- 6. RJ45 Targa module connection
- 7. RJ45 System BUS connection
- 8. 6 poles connector :
  - +12V/GND power supply for access control module (Optional)
  - UNLOCK signal output from access control module (Optional)
  - DAS electronic lock status signal connector
  - LOCK-/LOCK+ electrical door lock connection
- 9. SPK-OUT/GND/GND/SPK-OUT: entrance panel loudspeaker connections
- 10. (V-GAIN) video gain setting
- 11. Password RESET pushbutton

Flush mounting box - dimensional data

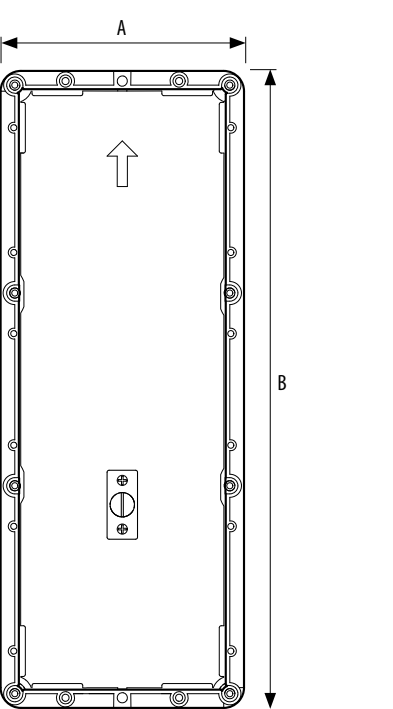

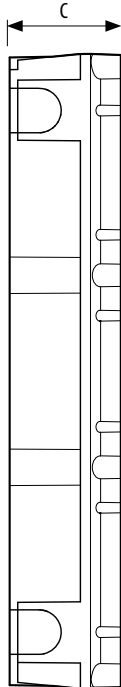

| A (mm) | B (mm) | C (mm) |
|--------|--------|--------|
| 120    | 314    | 55     |

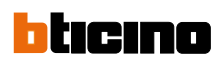

Entrance panel must be configured for the following parameters:

| $\bigcirc$ | $\bigcirc$ | $\bigcirc$ | $\bigcirc$ | $\bigcirc$ | 0 |
|------------|------------|------------|------------|------------|---|
| Ν          | Ν          | R          | R          | R          | R |
| 0          | 0          | 0          | $\bigcirc$ | 0          | 0 |

**NN** : Entrance panel number **RRRR** : NOT USED

# Two different device configuration ways available:

WAY 1) Configuration settings by device keyboard WAY 2) Configuration by using SF2 Software and PC connection

# Configuration settings by device keyboard - WAY 1:

| Welcome |  |  |
|---------|--|--|
|         |  |  |
|         |  |  |
|         |  |  |

Access to the configuration menù by press and hold the door lock key 402 for more than 10 seconds.

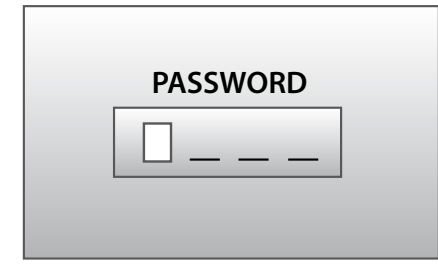

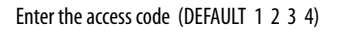

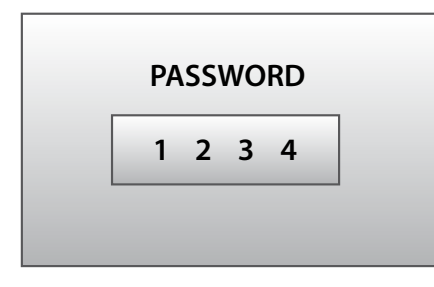

If the correct code has been entered, direct access to the configuration menù will be granted.

# **CONFIGURATION**

Language **Panel settings** 

Address book

CONFIGURATION

Phonic module settings

**FW** versions

To exit from the configuration menù, or to return to the previous menù, select EXIT than press OK.

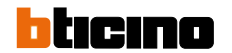

EXIT

**Changing the PASSWORD** - if the password has been forgotten, it is possible to change it in this way: press the RESET pushbutton on the rear side of the device for about 6 seconds. Password will be recovered to default (1 2 3 4).

#### Password setup

| PASSWORD SETUP |      |  |
|----------------|------|--|
| Password       | 1234 |  |
| EXIT           |      |  |

To change the access password, press OK than enter new password "6789"

| PASSWORD SETUP |      |  |
|----------------|------|--|
| Password       | 6789 |  |
| EXIT           |      |  |

Confirm by pressing 🛛 🕅 🕅

Entrance panel settings :

| CONFIGURATION                                                                                                    |                   |
|----------------------------------------------------------------------------------------------------|-------------------|
| Language                                                                                                    |                   |
| Panel settings                                                                                                    |                   |
| Address book                                                                                                    |                   |
|                                                                                                    |                   |
| Select the menu function 🛛 🔗 and co                                                                                             | nfirm by pressing |
| PANEL SETTINGS                                                                                                    | DEVICE SETTINGS   |
| Device settings                                                                                                    | Brightness        |
| Password                                                                                                    | Contrast          |
| Home page                                                                                                    | EXIT              |
|                                                                                                    |                   |
| Device settings submenu, allows you to set up the following<br>- display brightness adjustment<br>- display contrast adjustment | parameters :      |

**HOME PAGE** - this menu function allows you to enter a customized welcome message or any other general message. The message can fill a maximum of three text rows (15 characters max.) - Template. Is possible to set the display time of the message on the screen (5, 10 or 15 seconds) - Timeout.

| HOME                                                                                                    | PAGE                           | HOME F                                   | PAGE TEXT                        |                                   |
|----------------------------------------------------------------------------------------------------|--------------------------------|------------------------------------------|----------------------------------|-----------------------------------|
| Template                                                                                                    | 1 line                         | Line 1                                   | >                                |                                   |
| Timeout                                                                                                    | 5 Sec                          | Line 2                                   | >                                |                                   |
| Text                                                                                                    | >                              | EXIT                                     |                                  |                                   |
| Select the line where to enter the text by using Select the line where to enter the text by using Select the line where the text by using Select the line where the text by using Select the line where the line where the text by using Select the line where the text by using Select the line where the text by using Select the line where the text by using Select the line where the text by using Select the line where text by using Select the line where text by using Selec |                                |                                          |                                  |                                   |
| Line 1                                                                                                    |                                | Line 1                                   |                                  |                                   |
| Welcome                                                                                                    |                                |                                          |                                  |                                   |
| EXIT                                                                                                    |                                | EXIT                                     |                                  |                                   |
| Press ODE to select                                                                                                    | the text field. Enter the mess | e text by using the alphanumerical keybo | bard (in the same way as you wri | ite an SMS on your mobile phone). |

The message will continuously appear on the home page screen as for the time set in the Timeout menu.

| Restore | DEFAULT | SETTINGS |
|---------|---------|----------|
|---------|---------|----------|

| PANEL SETTINGS                                             | HOME PAGE TEXT                  |
|------------------------------------------------------------|---------------------------------|
| Home page                                                  | Confirm                         |
| Restore default                                            |                                 |
|                                                            | EXIT                            |
|                                                            |                                 |
| Select the line where to enter the text by using $\sim$    |                                 |
| The settings of the entrance panel will be restored to the | e factory default settings.     |
| NOTE : this operation does not delete the data contained   | d in the resident address book. |

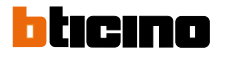

ADDRESS BOOK - This menu is used to to enter various residents data (including call codes and door lock release codes) as well as performing any other function described below :

| CONFIGURATION          |  |
|------------------------|--|
| Panel settings         |  |
| Address book           |  |
| Phonic module settings |  |

| CONFIGURATION |     |
|---------------|-----|
| List of names | ON  |
| Type of code  | >   |
| Recall        | OFF |
|               |     |

List of names - this setting estabilish how the name of the residents will be displayed on the screen. ON = list enabled

Select the name with ∧∨and press OK

To search the desired resident name, use the indicated keys or enter the surname by using the alphanumerical keypad.

Calling mode by type of code - Enter the type of code to be used to call the resident

| CALLING       | MODE     |
|---------------|----------|
| List of names | ON       |
| Type of code  | >        |
| Phonic module | settings |
|               |          |

| CODE          | ГҮРЕ |
|---------------|------|
| Apart address | *    |
| Call code     |      |
| EXIT          |      |
|               |      |

**Apart address** = SCS address of the handset **Call mode** = Numerical code assigned to the resident

Calling mode - recall - when this function is enabled, the entrance panel will automatically repeat the call every 25 seconds up to 2 times.

CALLING MODEList of namesType of code--->RecallOFF

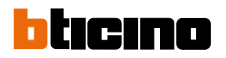

Contact setting - call codes can be set with a lenght from 1 to 8 digits. Door lock codes can be set with a lenght from 4 to 9 digits.

| ADDRESS BOOK    | ADDRESS BOOK       |
|-----------------|--------------------|
| Contact setting | Call code digits 4 |
| New contact     | Lock code digits 5 |
| Modify contact  | EXIT               |
|                 |                    |

Call code digits : default 4 digits Door lock release code digits : default 9 digits

**Modify contact** - this function gives you the possibility to change the selected contact.

| ADDRESS BOOK                       |                       |
|------------------------------------|-----------------------|
| Contact setting                    | <b>A</b>              |
| New contact                        | Addddd                |
| Modify contact                     |                       |
|                                    |                       |
| Select the contact to change 🛛 🖉 🦂 | and confirm with ())以 |

Entering a new contact- this function gives you the possibility to enter new residents in the address book.

| ADDRESS BOOK    |  |
|-----------------|--|
| Contact setting |  |
| New contact     |  |
| Modify contact  |  |

For each resident is possible to set the following parameters :

| ID Number :   | identification progressive number automatically assigned by the device to each resident. This function gives you the possibility to change this ID with a 4 digits number asigned by the installer.                    |
|---------------|----------------------------------------------------------------------------------------------------|
| Surname :     | surname of the resident.                                                                                                    |
| Name :        | name of the resident.                                                                                                    |
| Public :      | set on (YES), the name and the surname of the resident will appear on the display during the call selection.<br>set on (NO), the name and the surname are hidden. Resident call is possible by entering the call code. |
| Apart address | SCS address of the corresponding handset.                                                                                                    |
| Call code :   | numerical call code assigned to the resident.                                                                                                    |
| Lock code :   | door lock release numerical code.                                                                                                    |

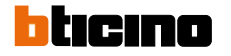

**Delete contact** - this function gives you the possibility to delete the selected contact.

| ADDRESS BOOK                                           | Ааааа |  |
|--------------------------------------------------------|-------|--|
| New contact                                            | Bbbbb |  |
| Modify contact                                         | Ссссс |  |
| Delete contact                                         | Ddddd |  |
|                                                        |       |  |
| Select the contact to delete with 🛛 🖉 🧥 than press 🕼 🔀 |       |  |
| DEL THIS CONTACT                                       |       |  |
| Confirm                                                |       |  |
| Will be deleted                                        |       |  |
| EXIT                                                   |       |  |
|                                                        |       |  |
| Confirm the elimination by pressing $\bigcirc$         |       |  |

Delete the adresses book - this function gives you the possibility to delete all the contacts present in the addresses book.

| DEL ADDRESS BOOK |
|------------------|
| Confirm          |
| Will be deleted  |
| EXIT             |
|                  |

Confirm the elimination by pressing 🛛 🕼

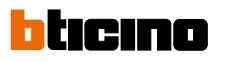

Speaker module settings - this configuration can be performed only with the module NOT phisically configured (NO configurators inserted).

#### configuration a settings

Γ

| SCS SETTINGS     |    |
|------------------|----|
| P – Panel number | 00 |
| T – Lock time    | 1  |
| Switchboard      | 00 |
|                  |    |

| P-Panel number:      | SCS address of the entrance panel           |
|----------------------|---------------------------------------------|
| T-Lock time:         | door lock time delay (NOT USED)             |
| Switchboard:         | SCS address of the switchboard (if present) |
| Signal type of lock: | NO = Normally open<br>NC = Normally closed  |
| Dismantle alarm:     | ON = alarm enabled<br>OFF = alarm disabled  |

Firmware version - this menu indicate you the firmware version installed on the device.

# FW versions Phonic mod. : 00.00.00 EXIT

Direct call to the switchboard - by pressing the dedicated pushbutton.

| To call the switchboard | Switchboard |
|-------------------------|-------------|
| press the button 💿      |             |
|                         |             |
|                         |             |
|                         |             |

Door lock release by code- you can directly activate the door lock releasing by typing the associated numerical code. Press the key 🕼 than enter the numerical code.

| Input unlock password | DOOR OPEN |
|-----------------------|-----------|
|                       |           |
|                       |           |

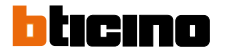

# Digital colour entrance panel with addresses list

# Configuration

Configuration by using SF2 Software and PC connection - WAY 2 :

This is the enhanced way to download the device configuration to entrance panel previously created by using SF2 configuration software and a personal computer. To transfer use the configuration hardware tool 323020 serial interface

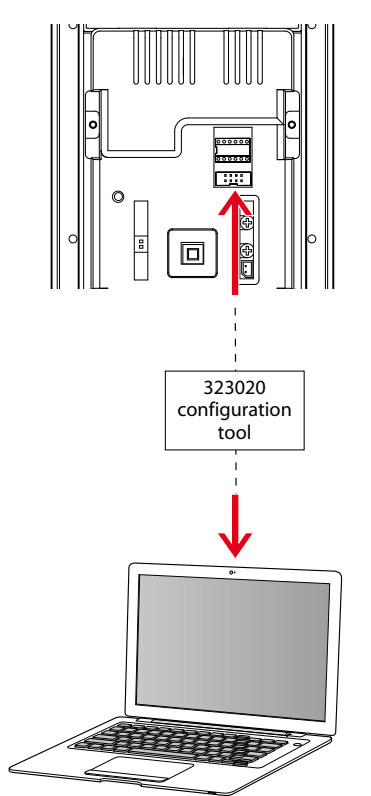

# Video gain settings

The entrance panel has a double DIP SWITCH for the video compensation setting. By setting different DIP V-GAIN, it is possible to adapt the video signal to different transmission distances - refer as follows :

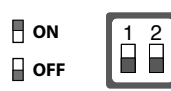

### DIP SWITCH SETTINGS FOR B/W. AND COLOUR SYSTEM

| Distance     | 1   | 2   |
|--------------|-----|-----|
| 0 –300 m     | OFF | OFF |
| 300 – 700 m  | ON  | OFF |
| 700 – 1000 m | ON  | ON  |

WARNING : in order for the communication to take place, the EP must be powered and not physically configured

# Wiring diagrams - Door lock relay connection

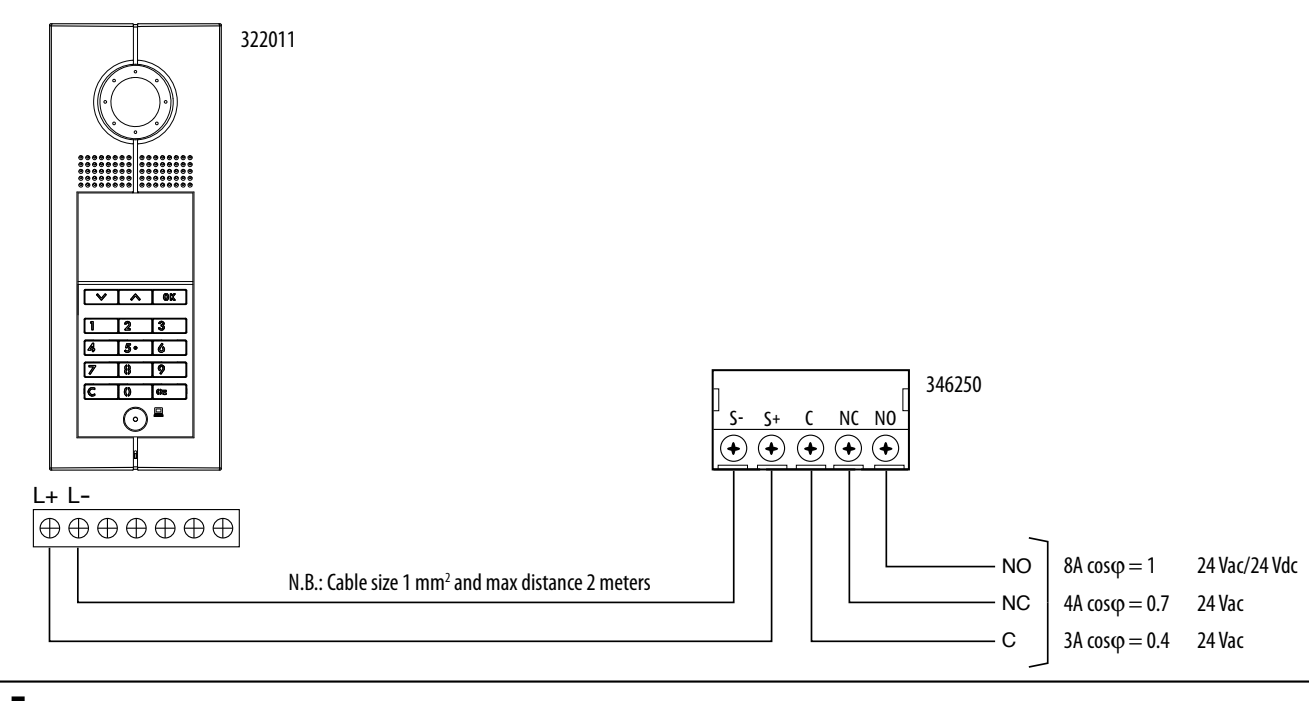

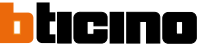